## IBM WebSphere Application Server V8.5 Lab Selectable SDK

## Scenario

IBM WebSphere Application Server V8.5 is pre-configured to use Java 6; however, it can be configured to use Java 6 or Java 7. You are a system administrator who needs to learn how to install and uninstall Java 7 support, and to use shell and wsadmin commands to manage SDK assignments.

## Goals

During this lab, you will learn to do the following:

- 1. Install WebSphere SDK Java Technology Edition V7 to an existing WebSphere Application Server installation.
- 2. Use the managesdk command to display and set the Java SDK used by profiles, nodes, servers, and script commands in the product bin directory that do not target a specified profile or a default profile.
- 3. Use the AdminSDKCmds wsadmin command group to manage SDK assignments at the node and server level.
- 4. Uninstall WebSphere SDK Java Technology Edition V7 from a WebSphere Application Server installation.

For more information, see the following WebSphere Application Server V8.5 information center topics:

- Installing and uninstalling SDK Java Technology Edition Version 7.0 on distributed operating systems
   managesdk command
- managesdk command
- AdminSDKCmds command group for the AdminTask object

This lab is provided **AS-IS**, with no formal IBM support.

## Prerequisites

The lab instructions assume the use of a single host that includes a WebSphere Application Server Network Deployment V8.5 cell with two application server nodes. The basic setup is outlined below.

- IBM Installation Manager 1.5.2 (or later)
- Local or remote Installation Manager repository containing WebSphere SDK Java Technology Edition V7
- WebSphere Application Server Network Deployment V8.5
  - Application server root
    - Windows: C:\Program Files\IBM\WebSphere\AppServer
    - UNIX or Linux: /opt/IBM/WebSphere/AppServer

- Deployment Manager Node
  - Profile name: Dmgr01
  - Profile path
    - Windows: C:\Program Files\IBM\WebSphere\AppServer\profiles\Dmgr01
    - UNIX or Linux: /opt/IBM/WebSphere/AppServer/profiles/Dmgr01
  - Cell name: DmgrCell01
  - Node name: DmgrCellManager01
  - Server name: dmgr
  - Administrative account
    - User name: was
      - Password: was
- Federated Application Server Node 1
  - Profile name: AppSrv01
  - Profile path
    - Windows: C:\Program Files\IBM\WebSphere\AppServer\profiles\AppSrv01
    - UNIX or Linux: /opt/IBM/WebSphere/AppServer/profiles/AppSrv01
  - Node name: AppSrv01Node
  - Server name: server1
- Federated Application Server Node 2
  - Profile name: AppSrv02
  - Profile path
    - Windows: C:\Program Files\IBM\WebSphere\AppServer\profiles\AppSrv02
    - UNIX or Linux: /opt/IBM/WebSphere/AppServer/profiles/AppSrv02
  - Node name: AppSrv02Node
  - Server name: server2

### Procedure

# 1. Configure IBM Installation Manager to use a local repository containing WebSphere SDK Java Technology Edition V7.

First use the operating system shell to launch IBM Installation Manager. Next, click *File > Preferences*. Then use the Preferences window to add the file system path or URL of the repository containing WebSphere SDK Java Technology Edition V7. Finally, click **OK** to save the changes and close the Preferences window.

### 2. Install WebSphere SDK Java Technology Edition V7.

On the Installation Manager home screen, click **Install**. Next, install WebSphere SDK Java Technology Edition V7 to the WebSphere Application Server installation. Then close Installation Manager.

#### 3. Start the deployment manager and the two node agents.

Open a command prompt and use the startServer command script to start the deployment manager and the two node agents, for example,

#### Windows

```
C:\Program Files\IBM\WebSphere\AppServer\profiles\Dmgr01\bin\startServer dmgr
C:\Program Files\IBM\WebSphere\AppServer\profiles\AppSrv01\bin\startServer nodeagent
C:\Program Files\IBM\WebSphere\AppServer\profiles\AppSrv02\bin\startServer nodeagent
```

#### UNIX or Linux

```
/opt/IBM/WebSphere/AppServer/profiles/Dmgr01/bin startServer.sh dmgr
/opt/IBM/WebSphere/AppServer/profiles/AppSrv01/bin startServer.sh nodeagent
/opt/IBM/WebSphere/AppServer/profiles/AppSrv02/bin startServer.sh nodeagent
```

#### 4. List the available SDK's.

Run the following commands from the application server bin directory, for example,

```
Windows: C:\Program Files\IBM\WebSphere\AppServer\bin
UNIX or Linux: /opt/IBM/WebSphere/AppServer/bin
```

a. Display the SDK's available to the product installation.

managesdk -listAvailable

Note: You can include the -verbose option to display detailed information about the SDK's available to the product installation, for example,

```
managesdk -listAvailable -verbose
```

#### 5. Change all profiles to use SDK 1.7\_32.

Run the following commands from the application server bin directory, for example,

Windows: C:\Program Files\IBM\WebSphere\AppServer\bin UNIX or Linux: /opt/IBM/WebSphere/AppServer/bin

a. Display the current SDK's that each profile, and its node and servers, is currently configured to use.

```
managesdk -listEnabledProfileAll
```

Notes

• You can use the -listEnabledProfile option to display the SDK's that a specified profile, and its node and servers, is configured to use, for example,

```
managesdk -listEnabledProfile -profileName AppSrv01
```

• You can include the -verbose option to display detailed information about the SDK's.

b. Change each profile, and its node and servers, to use SDK 1.7\_32.

managesdk -enableProfileAll -sdkname 1.7\_32 -enableServers -user was -password was

Notes

- When the -enableServers option is included, all server-level SDK assignments are removed; as a result, all servers use the node-level default SDK (set when this command is run).
- You can use the -enableProfile option to change a specified profile, and its node and servers, to use a specified SDK, for example,

```
managesdk -enableProfile -profileName AppSrv01 -sdkname 1.7_32 -
enableServers -user was -password was
```

- To directly manage node-level default and server-level SDK assignments, use the wsadmin commands covered later in this lab.
- c. Verify that all profiles, and their nodes and servers, are now using SDK 1.7\_32.

```
managesdk -listEnabledProfileAll
```

#### 6. Change the default SDK used for new profiles to SDK 1.7\_32.

Run the following commands from the application server bin directory, for example,

Windows: C:\Program Files\IBM\WebSphere\AppServer\bin UNIX or Linux: /opt/IBM/WebSphere/AppServer/bin

a. Display the current default SDK used for new profiles.

managesdk -getNewProfileDefault

Note: You can include the -verbose option to display detailed information about the SDK.

b. Change the default SDK used for new profiles to SDK 1.7\_32.

managesdk -setNewProfileDefault -sdkname 1.7\_32

## 7. Update the installation to use SDK 1.7\_32 for script commands in the product bin directory that do not target a specified profile or a default profile.

Run the following commands from the application server bin directory, for example,

```
Windows: C:\Program Files\IBM\WebSphere\AppServer\bin
UNIX or Linux: /opt/IBM/WebSphere/AppServer/bin
```

a. Display the current SDK used for script commands in the product bin directory that do not target a specified profile or a default profile.

managesdk -getCommandDefault

Note: You can include the -verbose option to display detailed information about the SDK.

b. Update the installation to use SDK 1.7\_32 for script commands in the product bin directory that do not target a specified profile or a default profile.

managesdk -setCommandDefault -sdkname 1.7\_32

#### 8. Reverse all SDK changes.

Run the following commands from the application server bin directory, for example,

Windows: C:\Program Files\IBM\WebSphere\AppServer\bin UNIX or Linux: /opt/IBM/WebSphere/AppServer/bin

a. Change each profile, and its node and servers, to use SDK 1.6\_32.

managesdk -enableProfileAll -sdkname 1.6\_32 -enableServers -user was -password was

b. Verify that all profiles, and their nodes and servers, are now using SDK 1.6\_32.

managesdk -listEnabledProfileAll

c. Change the default SDK used for new profiles to SDK 1.6\_32.

managesdk -setNewProfileDefault -sdkname 1.6\_32

d. Update the installation to use SDK 1.6\_32 for script commands in the product bin directory that do not target a specified profile or a default profile.

managesdk -setCommandDefault -sdkname 1.6\_32

#### 9. Use wsadmin commands to manage SDK assignments at the node and server levels.

Change to the deployment manager profile bin directory, for example,

Windows: C:\Program Files\IBM\WebSphere\AppServer\bin UNIX or Linux: /opt/IBM/WebSphere/AppServer/bin

Next, run the following command to start wsadmin:

Windows: wsadmin -lang jython -userName was -password was UNIX or Linux: wsadmin.sh -lang jython -userName was -password was

Then run the following commands from the wsadmin prompt:

a. Display the version of the SDK for the cell.

AdminTask.getSDKVersion()

b. Display the version of the default SDK for node AppSrv01Node.

AdminTask.getSDKVersion('[-nodeName AppSrv01Node]')

c. Display the Java home variable and the default SDK for node AppSrv01Node.

AdminTask.getNodeDefaultSDK('[-nodeName AppSrv01Node]')

d. Display the SDK's that node AppSrv01Node is not using.

AdminTask.getUnusedSDKsOnNode('[-nodeName AppSrv01Node]')

e. Assign SDK 1.7\_32 as the default SDK for node AppSrv01Node and clear all server SDK assignments, which causes all servers on the node to use the node default SDK.

AdminTask.setNodeDefaultSDK('[-nodeName AppSrv01Node -sdkName 1.7\_32 clearServerSDKs true]')

f. Display the version of the SDK assigned to server1 on node AppSrv01Node.

AdminTask.getSDKVersion('[-nodeName AppSrv01Node -serverName server1]')

g. Display the Java home variable and the SDK for server1 on node AppSrv01Node.

AdminTask.getServerSDK('[-nodeName AppSrv01Node -serverName server1]')

h. Assign SDK 1.6\_32 to server1 on node AppSrv01Node.

AdminTask.setServerSDK('[-nodeName AppSrv01Node -serverName server1 -sdkName
1.6\_32]')

Then verify the change.

AdminTask.getServerSDK('[-nodeName AppSrv01Node -serverName server1]')

i. Clear the SDK assignment for server1 on node AppSrv01Node, which causes server1 to once again use the node default SDK (1.7\_32).

```
AdminTask.setServerSDK('[-nodeName AppSrv01Node -serverName server1]')
```

Then verify the change.

AdminTask.getServerSDK('[-nodeName AppSrv01Node -serverName server1]')

j. Assign SDK 1.6\_32 as the default SDK for node AppSrv01Node.

AdminTask.setNodeDefaultSDK('[-nodeName AppSrv01Node -sdkName 1.6\_32]')

#### k. Stop wsadmin.

exit

exit

#### 10. Stop the deployment manager and the two node agents.

Open a command prompt and use the stopServer command script to stop the deployment manager and the two node agents, for example:

#### Windows

```
C:\Program Files\IBM\WebSphere\AppServer\profiles\Dmgr01\bin\stopServer dmgr
C:\Program Files\IBM\WebSphere\AppServer\profiles\AppSrv01\bin\stopServer nodeagent
C:\Program Files\IBM\WebSphere\AppServer\profiles\AppSrv02\bin\stopServer nodeagent
```

#### UNIX or Linux

```
/opt/IBM/WebSphere/AppServer/profiles/Dmgr01/bin stopServer.sh dmgr
/opt/IBM/WebSphere/AppServer/profiles/AppSrv01/bin stopServer.sh nodeagent
/opt/IBM/WebSphere/AppServer/profiles/AppSrv02/bin stopServer.sh nodeagent
```

#### 11. Uninstall WebSphere SDK Java Technology Edition V7.

First use the operating system shell to start IBM Installation Manager. Next, click **Uninstall**. Then follow the prompts to uninstall WebSphere SDK Java Technology Edition V7 from the WebSphere Application Server installation.